## Inhaltsverzeichnis

| 1. | Hauptseite/Online-Systeme/Account im Onlinesystem der Partneruniversität |  |
|----|--------------------------------------------------------------------------|--|
| 2. | Benutzer:323ba0e78bd817f77                                               |  |
| 3. | Hauptseite/Online-Systeme                                                |  |

### Hauptseite/Online-Systeme/Account im Onlinesystem der Partneruniversität

Versionsgeschichte interaktiv durchsuchen VisuellWikitext

### Version vom 14. Februar 2022, 12:34 Uhr (Quelltext anzeigen)

323ba0e78bd817f7 (Diskussion | Beiträge) (Die Seite wurde neu angelegt: "== <span class="mw-headline" id="Einleitung" style=" box-sizing: inherit;">Einleitung" style=" box-sizing: inherit;">Einleitung" style=" box-sizing: inherit;">Einleitung" style=" box-sizing: inherit;">Einleitung" style=" box-sizing: inherit;">Einleitung" style=" box-sizing: inherit;">Einleitung" style=" box-sizing: inherit;">Einleitung style=" box-sizing: inherit;">Einleitung style=" box-sizing: inherit;")

### Aktuelle Version vom 2. Oktober 2023, 11:20 Uhr (Quelltext anzeigen)

323ba0e78bd817f7 (Diskussion | Beiträge) Markierung: 2017-Quelltext-Bearbeitung

(27 dazwischenliegende Versionen von 2 Benutzern werden nicht angezeigt)

| Ze | ile 1:                                                                                                    | Ze | ile 1:                                                                                                    |
|----|----------------------------------------------------------------------------------------------------|----|----------------------------------------------------------------------------------------------------|
| -  | == <span class="mw-headline" id="&lt;br&gt;Einleitung" style="box-sizing: inherit;">Ein<br/>leitung</span> ==                                                                                                    | +  | [[de:{{FULLPAGENAME}}]]                                                                                                    |
|    |                                                                                                    | +  | [[en:index.php/Main Page/Online-<br>Systems/Account in the Online-<br>System_of_the_Partner_University]]                                                                                                    |
|    |                                                                                                    | +  | == <span class="mw-headline" id="&lt;br&gt;Einleitung" style="box-sizing: inherit;">Inf<br/>os</span> ==                                                                                                    |
|    | Welche Personengruppe erhält welche(n)<br>Account(s)?                                                                                                    |    | Welche Personengruppe erhält welche(n)<br>Account(s)?                                                                                                    |
|    |                                                                                                    |    |                                                                                                    |
|    | * <span 0,<br="" class="ve-pasteProtect" data-ve-attributes="&lt;br&gt;{" rgb(0,="" style="&lt;br&gt;color: rgb(0, 0, 0)" style":"color:="">0)"}"&gt;Bedienstete erhalten ihre<br/>elektronische Identität in dem [[Hauptseite<br/>/Online-Systeme Online-System]] der<br/>Universität zu der das Dienstverhältnis<br/>besteht.</span> <b>Bedienstete</b> können<br>einen Account im System der<br>Partneruniversität direkt an dem NAWI |    | * <span 0,<br="" class="ve-pasteProtect" data-ve-attributes="&lt;br&gt;{" rgb(0,="" style="&lt;br&gt;color: rgb(0, 0, 0)" style":"color:="">0)"}"&gt;"Bedienstete" erhalten ihre<br/>elektronische Identität in dem [[Hauptseite<br/>/Online-Systeme]Online-System]] der<br/>Universität, zu der das Dienstverhältnis<br/>besteht.</span> <b>Zusätzlich</b> können <b>sie</b> ei<br>nen Account im System der<br>Partneruniversität direkt an dem NAWI<br>Graz-Institut ([https://www.nawigraz.at/de<br>/organisation/members-of-nawi-graz/ |
|    |                                                                                                    |    | /organisation/members-of-nawi-graz/<br>Liste]) beantragen, das fachlich das                                                                                                    |

| _ | Graz Institut ([https://www.nawigraz.at/de<br>/organisation/members-of-nawi-graz/<br>Liste]) beantragen, das fachlich das<br>Pendant zum eigenen darstellt, das<br>fachlich nahestehend ist, oder mit dem<br>Kollaborationen bestehen. | + | Pendant zum eigenen darstellt, <b>bzw.</b> das<br>fachlich nahestehend ist, oder mit dem<br>Kollaborationen bestehen. <b>Die</b><br><b>Beantragung erfolgt - sofern kein</b><br><b>direkter Kontakt dorthin besteht am</b><br><b>besten per Email an die im</b><br><b>Onlinesvstem hinterlegte</b><br><b>Emailadresse dieses Instituts. Für die</b><br><b>Einrichtung des Accounts wird die</b><br><b>Sozialversicherungsnummer benötigt</b><br>(um auszuschließen. dass eine Person<br>mehrfach angelegt wird) und die<br>postalische Institutsadresse.                                                                                                    |
|---|----------------------------------------------------------------------------------------------------|---|----------------------------------------------------------------------------------------------------|
| - | * NAWI Graz Studierende erhalten Zugä<br>nge für UNIGRAZonline und TU GRAZonl<br>ine, um sich an beiden Universitäten z<br>u Lehrveranstaltungen und Prüfungen<br>anmelden zu können.                                                  | + | *Wenn Sie einen Account beantragt<br>haben, erhalten Sie ein Email mit der<br>PIN für die Freischaltung. Folgen Sie<br>diesen Anweisungen.                                                                                                    |
|   |                                                                                                    | + | *''''Empfehlungen dazu:''''                                                                                                    |
|   |                                                                                                    | + | **Mit jedem neuen Account wird eine<br>E-Mail-Adresse im Onlinesvstem<br>dieser Universität generiert. Sie<br>können diese Emailadresse entweder<br>in ihrem [https://tu4u.tugraz.at<br>/bedienstete/it-anleitungen-<br>bedienstete/e-mail/e-mail-account-in-<br>microsoft-outlook-einrichten/ E-Mail-<br>Client einbinden] (und ein<br>kombiniertes Postfach nutzen) oder<br>eine Weiterleitung auf Ihre<br>Mailadresse erstellen. Das geht für<br>Mailadressen der Uni Graz unter<br>[https://emailforward.uni-graz.at/<br>emailforward.uni-graz.at] und für<br>Mailadressen an der TU Graz im<br>[https://tu4u.tugraz.at/bedienstete/it-<br>anleitungen-bedienstete/e-mail/e-<br>mail-weiterleitung-in-der-outlook-web-<br>app-einrichten/ Outlook WebAccess]. |
|   |                                                                                                    | + | **Damit stellen Sie sicher, dass alle E-<br>Mails korrekt zugestellt werden<br>(insbesondere Nachrichten zu auslaufe<br>nden Passwörtern).                                                                                                    |

|                                                                                                    | + | *** ''Bitten Sie das Partnerinstitut,<br>dass Ihre '''Visitenkarte mit jener des<br>Onlinesvstems der Uni des<br>Dienstverhältnisses verknüpft<br>(=verlinkt) wird'''. Damit ist<br>sichergestellt, dass auch im<br>Onlinesvstem der Partneruni immer<br>die "eigene" Visitenkarte geöffnet<br>wird und die Kontaktdaten des<br>eigenen Instituts aufscheinen.<br>Alternativ dazu können Sie die<br>Kontaktdaten im Account an der<br>Partneruni auch unter Visitenkarte -><br>bearbeiten entsprechend ändern.'' **Die E-Mailadresse der eigenen<br>Universität bitte nicht im<br>Onlinesvstem der Partneruni als<br>"bestätigte Emailadresse"<br>hinterlegen. An der TU Graz ist das<br>gemäß Rektoratsbeschluss nicht<br>mehr möglich. |
|----------------------------------------------------------------------------------------------------|---|----------------------------------------------------------------------------------------------------|
| <span class="ve-pasteProtect" data-ve-attributes="&lt;br" style="&lt;br&gt;color: rgb(0, 0, 0)">"{"style":"color: rgb<br/>(0, 0, 0)"}"&gt;Über Föderationen<br/>([https://www.keycloak.org/ Keycloak], [<br/>https://nextcloud.com/de/federation/ Ne<br/>xtcloud], [https://www.shibboleth.net/<br/>Shibboleth]) können diese<br/>universitätsspezifischen Accounts<br/>zum Teil auch in IT-Systemen der<br/>jeweiligen Gast-Uni genutzt werden.<!--</th--><th>+</th><th>*'''NAWI Graz Studierende''' erhalten<br/>nach der Zulassung zum Studium<br/>Zugänge für UNIGRAZonline und<br/>TUGRAZonline, um sich an beiden<br/>Universitäten zu Lehrveranstaltungen<br/>und Prüfungen anmelden zu können.<br/>Dazu müssen beide Accounts (damit<br/>auch beide E-Mail Adressen) aktiviert<br/>werden. Um E-Mail<br/>Benachrichtigungen von beiden Unis<br/>zu empfangen, kann entweder auf<br/>eine der beiden E-Mail Adressen<br/>umgeleitet werden oder ein<br/>kombinierter Posteingang im<br/>Mailclient verwendet werden.</th></span> | + | *'''NAWI Graz Studierende''' erhalten<br>nach der Zulassung zum Studium<br>Zugänge für UNIGRAZonline und<br>TUGRAZonline, um sich an beiden<br>Universitäten zu Lehrveranstaltungen<br>und Prüfungen anmelden zu können.<br>Dazu müssen beide Accounts (damit<br>auch beide E-Mail Adressen) aktiviert<br>werden. Um E-Mail<br>Benachrichtigungen von beiden Unis<br>zu empfangen, kann entweder auf<br>eine der beiden E-Mail Adressen<br>umgeleitet werden oder ein<br>kombinierter Posteingang im<br>Mailclient verwendet werden.                                                                                                    |
|                                                                                                    | + | **'''Accountfreischaltung<br>TUGRAZonline''': https://www.tugraz.at/f<br>ileadmin/user upload/tugrazInternal                                                                                                    |

/Studium/Videos /WelcomeDays\_2\_de\_v3.mp4

|                                                                                             | + | <pre>**'''Accountfreischaltung UNIGRAZonline''': [https://it.uni-graz.at/ de/it-services/account/ https://it.uni- graz.at/de/it-services/account]</pre> |
|---------------------------------------------------------------------------------------------|---|----------------------------------------------------------------------------------------------------|
|                                                                                             |   |                                                                                                    |
| <span <="" class="ve-pasteProtect" td=""><td></td><td>&lt;<mark>br</mark> /&gt;</td></span> |   | < <mark>br</mark> />                                                                                                    |
| style="color: rgb(0, 0, 0)" data-ve-                                                        |   |                                                                                                    |
| attributes="{"style":                                                                       |   |                                                                                                    |
| "color: rgb(0, 0, 0)"}">Da                                                                  |   |                                                                                                    |
| iedoch sehr vielfältige und                                                                 |   |                                                                                                    |
| heterogene Infrastrukturen mit                                                              |   |                                                                                                    |
| entsprechender komplexer                                                                    |   |                                                                                                    |
| Rechteverwaltung verwendet werden,                                                          |   |                                                                                                    |
| unterscheiden sich die Möglichkeiten                                                        |   |                                                                                                    |
| in der Nutzung der                                                                          |   |                                                                                                    |
| universitätsspezifischen IT-Services                                                        |   |                                                                                                    |
| ([[Hauptseite/Technisch-                                                                    | + |                                                                                                    |
| organisatorische Besonderheiten                                                             | - |                                                                                                    |
| /Private Cloud Cloud]], [[Hauptseite                                                        |   |                                                                                                    |
| /Technisch-organisatorische                                                                 |   |                                                                                                    |
| Besonderheiten/Mailing Mail]],                                                              |   |                                                                                                    |
| [[Hauptseite/Technisch-                                                                     |   |                                                                                                    |
| organisatorische Besonderheiten                                                             |   |                                                                                                    |
| /Moodle Moodle]] u.a.) und finden                                                           |   |                                                                                                    |
| sich in den [[Hauptseite/Technisch-                                                         |   |                                                                                                    |
| organisatorische                                                                            |   |                                                                                                    |
| Besonderheiten/technisch-                                                                   |   |                                                                                                    |
| organisatorischen Besonderheiten]]                                                          |   |                                                                                                    |
| wieder.                                                                                     | J |                                                                                                    |

## Aktuelle Version vom 2. Oktober 2023, 11:20 Uhr

#### Infos

Welche Personengruppe erhält welche(n) Account(s)?

Bedienstete erhalten ihre elektronische Identität in dem Online-System der Universität, zu der das Dienstverhältnis besteht. Zusätzlich können sie einen Account im System der Partneruniversität direkt an dem NAWI Graz-Institut (Liste) beantragen, das fachlich das Pendant zum eigenen darstellt, bzw. das fachlich nahestehend ist, oder mit dem Kollaborationen bestehen. Die Beantragung erfolgt - sofern kein direkter Kontakt dorthin besteht am besten per Email an die im Onlinesystem hinterlegte Emailadresse dieses Instituts. Für die Einrichtung des Accounts wird die Sozialversicherungsnummer benötigt (um auszuschließen. dass eine Person mehrfach angelegt wird) und die postalische Institutsadresse.

#### Hauptseite/Online-Systeme/Account im Onlinesystem der Partneruniversität

- Wenn Sie einen Account beantragt haben, erhalten Sie ein Email mit der PIN für die Freischaltung. Folgen Sie diesen Anweisungen.
- Empfehlungen dazu:
  - Mit jedem neuen Account wird eine E-Mail-Adresse im Onlinesystem dieser Universität generiert. Sie können diese Emailadresse entweder in ihrem E-Mail-Client einbinden (und ein kombiniertes Postfach nutzen) oder eine Weiterleitung auf Ihre Mailadresse erstellen. Das geht für Mailadressen der Uni Graz unter emailforward.uni-graz.at und für Mailadressen an der TU Graz im Outlook WebAccess.
  - Damit stellen Sie sicher, dass alle E-Mails korrekt zugestellt werden (insbesondere Nachrichten zu auslaufenden Passwörtern).
    - Bitten Sie das Partnerinstitut, dass Ihre Visitenkarte mit jener des Onlinesystems der Uni des Dienstverhältnisses verknüpft (=verlinkt) wird. Damit ist sichergestellt, dass auch im Onlinesystem der Partneruni immer die "eigene" Visitenkarte geöffnet wird und die Kontaktdaten des eigenen Instituts aufscheinen. Alternativ dazu können Sie die Kontaktdaten im Account an der Partneruni auch unter Visitenkarte -> bearbeiten entsprechend ändern.
  - Die E-Mailadresse der eigenen Universität bitte nicht im Onlinesystem der Partneruni als "bestätigte Emailadresse" hinterlegen. An der TU Graz ist das gemäß Rektoratsbeschluss nicht mehr möglich.
- **NAWI Graz Studierende** erhalten nach der Zulassung zum Studium Zugänge für UNIGRAZonline und TUGRAZonline, um sich an beiden Universitäten zu Lehrveranstaltungen und Prüfungen anmelden zu können. Dazu müssen beide Accounts (damit auch beide E-Mail Adressen) aktiviert werden. Um E-Mail Benachrichtigungen von beiden Unis zu empfangen, kann entweder auf eine der beiden E-Mail Adressen umgeleitet werden oder ein kombinierter Posteingang im Mailclient verwendet werden.
  - Accountfreischaltung TUGRAZonline: https://www.tugraz.at/fileadmin/user\_upload /tugrazInternal/Studium/Videos/WelcomeDays\_2\_de\_v3.mp4
  - O Accountfreischaltung UNIGRAZonline: https://it.uni-graz.at/de/it-services/account

### Hauptseite/Online-Systeme/Account im Onlinesystem der Partneruniversität: Unterschied zwischen den Versionen

Versionsgeschichte interaktiv durchsuchen VisuellWikitext

#### Version vom 14. Februar 2022, 12:34 Uhr (Quelltext anzeigen)

323ba0e78bd817f7 (Diskussion | Beiträge) (Die Seite wurde neu angelegt: "== <span class="mw-headline" id="Einleitung" style=" box-sizing: inherit;">Einleitung" style=" box-sizing: inherit;">Einleitung" style=" box-sizing: inherit;">Einleitung" style=" box-sizing: inherit;">Einleitung" style=" box-sizing: inherit;">Einleitung" style=" box-sizing: inherit;">Einleitung" style=" box-sizing: inherit;">Einleitung" style=" box-sizing: inherit;">Einleitung" style=" box-sizing: inherit;">Einleitung </span> == Welche Personengruppe erhält welche(n) Account(s)? \* <span cla...") Markierung: Visuelle Bearbeitung

### Aktuelle Version vom 2. Oktober 2023, 11:20 Uhr (Quelltext anzeigen)

323ba0e78bd817f7 (Diskussion | Beiträge) Markierung: 2017-Quelltext-Bearbeitung

(27 dazwischenliegende Versionen von 2 Benutzern werden nicht angezeigt)

| Ze | ile 1:                                                                                                    | Ze | sile 1:                                                                                                    |
|----|----------------------------------------------------------------------------------------------------|----|----------------------------------------------------------------------------------------------------|
| -  | == <span class="mw-headline" id="&lt;br&gt;Einleitung" style="box-sizing: inherit;">Ein<br/>leitung</span> ==                                                                                                    | +  | [[de:{{FULLPAGENAME}}]]                                                                                                    |
|    |                                                                                                    | +  | [[en:index.php/Main Page/Online-<br>Systems/Account in the Online-<br>System_of_the_Partner_University]]                                                                                                    |
|    |                                                                                                    | +  | == <span class="mw-headline" id="&lt;br&gt;Einleitung" style="box-sizing: inherit;">Inf<br/>os</span> ==                                                                                                    |
|    | Welche Personengruppe erhält welche(n)<br>Account(s)?                                                                                                    |    | Welche Personengruppe erhält welche(n)<br>Account(s)?                                                                                                    |
|    |                                                                                                    |    |                                                                                                    |
|    | <pre>* <span class="ve-pasteProtect" data-ve-attributes=' {"style":"color: rgb(0, 0, 0)"}' style=" color: rgb(0, 0, 0)">Bedienstete erhalten ihre elektronische Identität in dem [[Hauptseite /Online-Systeme Online-System]] der Universität zu der das Dienstverhältnis besteht.</span> Bedienstete können einen Account im System der Partneruniversität direkt an dem NAWI</pre> |    | * <span 0,<br="" class="ve-pasteProtect" data-ve-attributes="&lt;br&gt;{" rgb(0,="" style="&lt;br&gt;color: rgb(0, 0, 0)" style":"color:="">0)"}"&gt;"'Bedienstete''' erhalten ihre<br/>elektronische Identität in dem [[Hauptseite<br/>/Online-Systeme]Online-System]] der<br/>Universität, zu der das Dienstverhältnis<br/>besteht.</span> <b>Zusätzlich</b> können <b>sie</b> ei<br>nen Account im System der<br>Partneruniversität direkt an dem NAWI<br>Graz-Institut ([https://www.nawigraz.at/de<br>/organisation/members-of-nawi-graz/<br>Listel) beantragen, das fachlich das |

| _ | Graz Institut ([https://www.nawigraz.at/de<br>/organisation/members-of-nawi-graz/<br>Liste]) beantragen, das fachlich das<br>Pendant zum eigenen darstellt, das<br>fachlich nahestehend ist, oder mit dem<br>Kollaborationen bestehen. | + | Pendant zum eigenen darstellt, <b>bzw.</b> das<br>fachlich nahestehend ist, oder mit dem<br>Kollaborationen bestehen. <b>Die</b><br><b>Beantragung erfolgt - sofern kein</b><br><b>direkter Kontakt dorthin besteht am</b><br><b>besten per Email an die im</b><br><b>Onlinesvstem hinterlegte</b><br><b>Emailadresse dieses Instituts. Für die</b><br><b>Einrichtung des Accounts wird die</b><br><b>Sozialversicherungsnummer benötigt</b><br>(um auszuschließen. dass eine Person<br>mehrfach angelegt wird) und die<br>postalische Institutsadresse.                                                                                                    |
|---|----------------------------------------------------------------------------------------------------|---|----------------------------------------------------------------------------------------------------|
| - | * NAWI Graz Studierende erhalten Zugä<br>nge für UNIGRAZonline und TU GRAZonl<br>ine, um sich an beiden Universitäten z<br>u Lehrveranstaltungen und Prüfungen<br>anmelden zu können.                                                  | + | *Wenn Sie einen Account beantragt<br>haben, erhalten Sie ein Email mit der<br>PIN für die Freischaltung. Folgen Sie<br>diesen Anweisungen.                                                                                                    |
|   |                                                                                                    | + | *''''Empfehlungen dazu:''''                                                                                                    |
|   |                                                                                                    | + | **Mit jedem neuen Account wird eine<br>E-Mail-Adresse im Onlinesvstem<br>dieser Universität generiert. Sie<br>können diese Emailadresse entweder<br>in ihrem [https://tu4u.tugraz.at<br>/bedienstete/it-anleitungen-<br>bedienstete/e-mail/e-mail-account-in-<br>microsoft-outlook-einrichten/ E-Mail-<br>Client einbinden] (und ein<br>kombiniertes Postfach nutzen) oder<br>eine Weiterleitung auf Ihre<br>Mailadresse erstellen. Das geht für<br>Mailadressen der Uni Graz unter<br>[https://emailforward.uni-graz.at/<br>emailforward.uni-graz.at] und für<br>Mailadressen an der TU Graz im<br>[https://tu4u.tugraz.at/bedienstete/it-<br>anleitungen-bedienstete/e-mail/e-<br>mail-weiterleitung-in-der-outlook-web-<br>app-einrichten/ Outlook WebAccess]. |
|   |                                                                                                    | + | **Damit stellen Sie sicher, dass alle E-<br>Mails korrekt zugestellt werden<br>(insbesondere Nachrichten zu auslaufe<br>nden Passwörtern).                                                                                                    |

|                                                                                                    | + | *** ''Bitten Sie das Partnerinstitut,<br>dass Ihre '''Visitenkarte mit jener des<br>Onlinesvstems der Uni des<br>Dienstverhältnisses verknüpft<br>(=verlinkt) wird'''. Damit ist<br>sichergestellt, dass auch im<br>Onlinesvstem der Partneruni immer<br>die "eigene" Visitenkarte geöffnet<br>wird und die Kontaktdaten des<br>eigenen Instituts aufscheinen.<br>Alternativ dazu können Sie die<br>Kontaktdaten im Account an der<br>Partneruni auch unter Visitenkarte -><br>bearbeiten entsprechend ändern.'' **Die E-Mailadresse der eigenen<br>Universität bitte nicht im<br>Onlinesvstem der Partneruni als<br>"bestätigte Emailadresse"<br>hinterlegen. An der TU Graz ist das<br>gemäß Rektoratsbeschluss nicht<br>mehr möglich. |
|----------------------------------------------------------------------------------------------------|---|----------------------------------------------------------------------------------------------------|
| <span class="ve-pasteProtect" data-ve-attributes="&lt;br" style="&lt;br&gt;color: rgb(0, 0, 0)">"{"style":"color: rgb<br/>(0, 0, 0)"}"&gt;Über Föderationen<br/>([https://www.keycloak.org/ Keycloak], [<br/>https://nextcloud.com/de/federation/ Ne<br/>xtcloud], [https://www.shibboleth.net/<br/>Shibboleth]) können diese<br/>universitätsspezifischen Accounts<br/>zum Teil auch in IT-Systemen der<br/>jeweiligen Gast-Uni genutzt werden.<!--</th--><th>+</th><th>*'''NAWI Graz Studierende''' erhalten<br/>nach der Zulassung zum Studium<br/>Zugänge für UNIGRAZonline und<br/>TUGRAZonline, um sich an beiden<br/>Universitäten zu Lehrveranstaltungen<br/>und Prüfungen anmelden zu können.<br/>Dazu müssen beide Accounts (damit<br/>auch beide E-Mail Adressen) aktiviert<br/>werden. Um E-Mail<br/>Benachrichtigungen von beiden Unis<br/>zu empfangen, kann entweder auf<br/>eine der beiden E-Mail Adressen<br/>umgeleitet werden oder ein<br/>kombinierter Posteingang im<br/>Mailclient verwendet werden.</th></span> | + | *'''NAWI Graz Studierende''' erhalten<br>nach der Zulassung zum Studium<br>Zugänge für UNIGRAZonline und<br>TUGRAZonline, um sich an beiden<br>Universitäten zu Lehrveranstaltungen<br>und Prüfungen anmelden zu können.<br>Dazu müssen beide Accounts (damit<br>auch beide E-Mail Adressen) aktiviert<br>werden. Um E-Mail<br>Benachrichtigungen von beiden Unis<br>zu empfangen, kann entweder auf<br>eine der beiden E-Mail Adressen<br>umgeleitet werden oder ein<br>kombinierter Posteingang im<br>Mailclient verwendet werden.                                                                                                    |
|                                                                                                    | + | **'''Accountfreischaltung<br>TUGRAZonline''': https://www.tugraz.at/f<br>ileadmin/user upload/tugrazInternal                                                                                                    |

/Studium/Videos /WelcomeDays\_2\_de\_v3.mp4

|                                             | + | <pre>**'''Accountfreischaltung UNIGRAZonline''': [https://it.uni-graz.at/ de/it-services/account/ https://it.uni- graz.at/de/it-services/account]</pre> |
|---------------------------------------------|---|----------------------------------------------------------------------------------------------------|
|                                             |   |                                                                                                    |
| < <mark>span class="ve-pasteProtect"</mark> |   | < <mark>br</mark> />                                                                                                    |
| style="color: rgb(0, 0, 0)" data-ve-        |   |                                                                                                    |
| attributes="{"style":                       |   |                                                                                                    |
| "color: rgb(0, 0, 0)"}">Da                  |   |                                                                                                    |
| iedoch sehr vielfältige und                 |   |                                                                                                    |
| heterogene Infrastrukturen mit              |   |                                                                                                    |
| entsprechender komplexer                    |   |                                                                                                    |
| Rechteverwaltung verwendet werden,          |   |                                                                                                    |
| unterscheiden sich die Möglichkeiten        |   |                                                                                                    |
| in der Nutzung der                          |   |                                                                                                    |
| universitätsspezifischen IT-Services        |   |                                                                                                    |
| ([[Hauptseite/Technisch-                    | + |                                                                                                    |
| organisatorische Besonderheiten             | - |                                                                                                    |
| /Private Cloud Cloud]], [[Hauptseite        |   |                                                                                                    |
| /Technisch-organisatorische                 |   |                                                                                                    |
| Besonderheiten/Mailing Mail]],              |   |                                                                                                    |
| [[Hauptseite/Technisch-                     |   |                                                                                                    |
| organisatorische Besonderheiten             |   |                                                                                                    |
| /Moodle Moodle]] u.a.) und finden           |   |                                                                                                    |
| sich in den [[Hauptseite/Technisch-         |   |                                                                                                    |
| organisatorische                            |   |                                                                                                    |
| Besonderheiten/technisch-                   |   |                                                                                                    |
| organisatorischen Besonderheiten]]          |   |                                                                                                    |
| wieder.                                     | J |                                                                                                    |

## Aktuelle Version vom 2. Oktober 2023, 11:20 Uhr

#### Infos

Welche Personengruppe erhält welche(n) Account(s)?

 Bedienstete erhalten ihre elektronische Identität in dem Online-System der Universität, zu der das Dienstverhältnis besteht. Zusätzlich können sie einen Account im System der Partneruniversität direkt an dem NAWI Graz-Institut (Liste) beantragen, das fachlich das Pendant zum eigenen darstellt, bzw. das fachlich nahestehend ist, oder mit dem Kollaborationen bestehen. Die Beantragung erfolgt - sofern kein direkter Kontakt dorthin besteht am besten per Email an die im Onlinesystem hinterlegte Emailadresse dieses Instituts. Für die Einrichtung des Accounts wird die Sozialversicherungsnummer benötigt (um auszuschließen. dass eine Person mehrfach angelegt wird) und die postalische Institutsadresse.

#### Hauptseite/Online-Systeme/Account im Onlinesystem der Partneruniversität

- Wenn Sie einen Account beantragt haben, erhalten Sie ein Email mit der PIN für die Freischaltung. Folgen Sie diesen Anweisungen.
- Empfehlungen dazu:
  - Mit jedem neuen Account wird eine E-Mail-Adresse im Onlinesystem dieser Universität generiert. Sie können diese Emailadresse entweder in ihrem E-Mail-Client einbinden (und ein kombiniertes Postfach nutzen) oder eine Weiterleitung auf Ihre Mailadresse erstellen. Das geht für Mailadressen der Uni Graz unter emailforward.uni-graz.at und für Mailadressen an der TU Graz im Outlook WebAccess.
  - Damit stellen Sie sicher, dass alle E-Mails korrekt zugestellt werden (insbesondere Nachrichten zu auslaufenden Passwörtern).
    - Bitten Sie das Partnerinstitut, dass Ihre Visitenkarte mit jener des Onlinesystems der Uni des Dienstverhältnisses verknüpft (=verlinkt) wird. Damit ist sichergestellt, dass auch im Onlinesystem der Partneruni immer die "eigene" Visitenkarte geöffnet wird und die Kontaktdaten des eigenen Instituts aufscheinen. Alternativ dazu können Sie die Kontaktdaten im Account an der Partneruni auch unter Visitenkarte -> bearbeiten entsprechend ändern.
  - Die E-Mailadresse der eigenen Universität bitte nicht im Onlinesystem der Partneruni als "bestätigte Emailadresse" hinterlegen. An der TU Graz ist das gemäß Rektoratsbeschluss nicht mehr möglich.
- **NAWI Graz Studierende** erhalten nach der Zulassung zum Studium Zugänge für UNIGRAZonline und TUGRAZonline, um sich an beiden Universitäten zu Lehrveranstaltungen und Prüfungen anmelden zu können. Dazu müssen beide Accounts (damit auch beide E-Mail Adressen) aktiviert werden. Um E-Mail Benachrichtigungen von beiden Unis zu empfangen, kann entweder auf eine der beiden E-Mail Adressen umgeleitet werden oder ein kombinierter Posteingang im Mailclient verwendet werden.
  - Accountfreischaltung TUGRAZonline: https://www.tugraz.at/fileadmin/user\_upload /tugrazInternal/Studium/Videos/WelcomeDays\_2\_de\_v3.mp4
  - O Accountfreischaltung UNIGRAZonline: https://it.uni-graz.at/de/it-services/account

### Hauptseite/Online-Systeme/Account im Onlinesystem der Partneruniversität: Unterschied zwischen den Versionen

Versionsgeschichte interaktiv durchsuchen VisuellWikitext

#### Version vom 14. Februar 2022, 12:34 Uhr (Quelltext anzeigen)

323ba0e78bd817f7 (Diskussion | Beiträge) (Die Seite wurde neu angelegt: "== <span class="mw-headline" id="Einleitung" style=" box-sizing: inherit;">Einleitung" style=" box-sizing: inherit;">Einleitung" style=" box-sizing: inherit;">Einleitung" style=" box-sizing: inherit;">Einleitung" style=" box-sizing: inherit;">Einleitung" style=" box-sizing: inherit;">Einleitung" style=" box-sizing: inherit;">Einleitung" style=" box-sizing: inherit;">Einleitung" style=" box-sizing: inherit;">Einleitung" style=" box-sizing: inherit;">Einleitung </span> == Welche Personengruppe erhält welche(n) Account(s)? \* <span cla...") Markierung: Visuelle Bearbeitung

### Aktuelle Version vom 2. Oktober 2023, 11:20 Uhr (Quelltext anzeigen)

323ba0e78bd817f7 (Diskussion | Beiträge) Markierung: 2017-Quelltext-Bearbeitung

(27 dazwischenliegende Versionen von 2 Benutzern werden nicht angezeigt)

| Ze | ile 1:                                                                                                    | Ze | eile 1:                                                                                                    |
|----|----------------------------------------------------------------------------------------------------|----|----------------------------------------------------------------------------------------------------|
| -  | == <span class="mw-headline" id="&lt;br&gt;Einleitung" style="box-sizing: inherit;">Ein<br/>leitung</span> ==                                                                                                    | +  | [[de:{{FULLPAGENAME}}]]                                                                                                    |
|    |                                                                                                    | +  | [[en:index.php/Main Page/Online-<br>Systems/Account in the Online-<br>System_of_the_Partner_University]]                                                                                                    |
|    |                                                                                                    | +  | == <span class="mw-headline" id="&lt;br&gt;Einleitung" style="box-sizing: inherit;">Inf<br/>os</span> ==                                                                                                    |
|    | Welche Personengruppe erhält welche(n)<br>Account(s)?                                                                                                    |    | Welche Personengruppe erhält welche(n)<br>Account(s)?                                                                                                    |
|    |                                                                                                    |    |                                                                                                    |
|    | <pre>* <span class="ve-pasteProtect" data-ve-attributes=' {"style":"color: rgb(0, 0, 0)"}' style=" color: rgb(0, 0, 0)">Bedienstete erhalten ihre elektronische Identität in dem [[Hauptseite /Online-Systeme]Online-System]] der Universität zu der das Dienstverhältnis besteht.</span> Bedienstete können einen Account im System der Partneruniversität direkt an dem NAWI</pre> |    | * <span 0,<br="" class="ve-pasteProtect" data-ve-attributes="&lt;br&gt;{" rgb(0,="" style="&lt;br&gt;color: rgb(0, 0, 0)" style":"color:="">0)"}"&gt;"'Bedienstete''' erhalten ihre<br/>elektronische Identität in dem [[Hauptseite<br/>/Online-Systeme Online-System]] der<br/>Universität, zu der das Dienstverhältnis<br/>besteht.</span> <b>Zusätzlich</b> können <b>sie</b> ei<br>nen Account im System der<br>Partneruniversität direkt an dem NAWI<br>Graz-Institut ([https://www.nawigraz.at/de<br>/organisation/members-of-nawi-graz/<br>Liste]) beantragen, das fachlich das |

| _ | Graz Institut ([https://www.nawigraz.at/de<br>/organisation/members-of-nawi-graz/<br>Liste]) beantragen, das fachlich das<br>Pendant zum eigenen darstellt, das<br>fachlich nahestehend ist, oder mit dem<br>Kollaborationen bestehen. | + | Pendant zum eigenen darstellt, <b>bzw.</b> das<br>fachlich nahestehend ist, oder mit dem<br>Kollaborationen bestehen. <b>Die</b><br><b>Beantragung erfolgt - sofern kein</b><br><b>direkter Kontakt dorthin besteht am</b><br><b>besten per Email an die im</b><br>Onlinesvstem hinterlegte<br>Emailadresse dieses Instituts. Für die<br>Einrichtung des Accounts wird die<br>Sozialversicherungsnummer benötigt<br>(um auszuschließen. dass eine Person<br>mehrfach angelegt wird) und die<br>postalische Institutsadresse.                                                                                                    |
|---|----------------------------------------------------------------------------------------------------|---|----------------------------------------------------------------------------------------------------|
| - | * NAWI Graz Studierende erhalten Zugä<br>nge für UNIGRAZonline und TU GRAZonl<br>ine, um sich an beiden Universitäten z<br>u Lehrveranstaltungen und Prüfungen<br>anmelden zu können.                                                  | + | *Wenn Sie einen Account beantragt<br>haben, erhalten Sie ein Email mit der<br>PIN für die Freischaltung. Folgen Sie<br>diesen Anweisungen.                                                                                                    |
|   |                                                                                                    | + | *'''''Empfehlungen dazu:'''''                                                                                                    |
|   |                                                                                                    | + | **Mit jedem neuen Account wird eine<br>E-Mail-Adresse im Onlinesvstem<br>dieser Universität generiert. Sie<br>können diese Emailadresse entweder<br>in ihrem [https://tu4u.tugraz.at<br>/bedienstete/it-anleitungen-<br>bedienstete/e-mail/e-mail-account-in-<br>microsoft-outlook-einrichten/ E-Mail-<br>Client einbinden] (und ein<br>kombiniertes Postfach nutzen) oder<br>eine Weiterleitung auf Ihre<br>Mailadresse erstellen. Das geht für<br>Mailadressen der Uni Graz unter<br>[https://emailforward.uni-graz.at/<br>emailforward.uni-graz.at] und für<br>Mailadressen an der TU Graz im<br>[https://tu4u.tugraz.at/bedienstete/it-<br>anleitungen-bedienstete/e-mail/e-<br>mail-weiterleitung-in-der-outlook-web-<br>app-einrichten/ Outlook WebAccess]. |
|   |                                                                                                    | + | **Damit stellen Sie sicher, dass alle E-<br>Mails korrekt zugestellt werden<br>(insbesondere Nachrichten zu auslaufe<br>nden Passwörtern).                                                                                                    |

|                                                                                                    | + | *** ''Bitten Sie das Partnerinstitut,<br>dass Ihre '''Visitenkarte mit jener des<br>Onlinesvstems der Uni des<br>Dienstverhältnisses verknüpft<br>(=verlinkt) wird'''. Damit ist<br>sichergestellt, dass auch im<br>Onlinesvstem der Partneruni immer<br>die "eigene" Visitenkarte geöffnet<br>wird und die Kontaktdaten des<br>eigenen Instituts aufscheinen.<br>Alternativ dazu können Sie die<br>Kontaktdaten im Account an der<br>Partneruni auch unter Visitenkarte -><br>bearbeiten entsprechend ändern.''<br>**Die E-Mailadresse der eigenen<br>Universität bitte nicht im<br>Onlinesvstem der Partneruni als<br>"bestätigte Emailadresse"<br>hinterlegen. An der TU Graz ist das<br>gemäß Rektoratsbeschluss nicht<br>mehr möglich. |
|----------------------------------------------------------------------------------------------------|---|----------------------------------------------------------------------------------------------------|
| <span class="ve-pasteProtect" data-ve-attributes="&lt;br" style="&lt;br&gt;color: rgb(0, 0, 0)">"{"style":"color: rgb<br/>(0, 0, 0)"}"&gt;Über Föderationen<br/>([https://www.keycloak.org/ Keycloak], [<br/>https://nextcloud.com/de/federation/ Ne<br/>xtcloud], [https://www.shibboleth.net/<br/>Shibboleth]) können diese<br/>universitätsspezifischen Accounts<br/>zum Teil auch in IT-Systemen der<br/>jeweiligen Gast-Uni genutzt werden.</span> | + | *'''NAWI Graz Studierende''' erhalten<br>nach der Zulassung zum Studium<br>Zugänge für UNIGRAZonline und<br>TUGRAZonline, um sich an beiden<br>Universitäten zu Lehrveranstaltungen<br>und Prüfungen anmelden zu können.<br>Dazu müssen beide Accounts (damit<br>auch beide E-Mail Adressen) aktiviert<br>werden. Um E-Mail<br>Benachrichtigungen von beiden Unis<br>zu empfangen, kann entweder auf<br>eine der beiden E-Mail Adressen<br>umgeleitet werden oder ein<br>kombinierter Posteingang im<br>Mailclient verwendet werden.                                                                                                    |
|                                                                                                    | + | **'''Accountfreischaltung<br>TUGRAZonline''': https://www.tugraz.at/f<br>ileadmin/user upload/tugrazInternal                                                                                                    |

/Studium/Videos /WelcomeDays\_2\_de\_v3.mp4

|                                             | + | <pre>**'''Accountfreischaltung UNIGRAZonline''': [https://it.uni-graz.at/ de/it-services/account/ https://it.uni- graz.at/de/it-services/account]</pre> |
|---------------------------------------------|---|----------------------------------------------------------------------------------------------------|
|                                             |   |                                                                                                    |
| < <mark>span class="ve-pasteProtect"</mark> |   | < <mark>br</mark> />                                                                                                    |
| style="color: rgb(0, 0, 0)" data-ve-        |   |                                                                                                    |
| attributes="{"style":                       |   |                                                                                                    |
| "color: rgb(0, 0, 0)"}">Da                  |   |                                                                                                    |
| iedoch sehr vielfältige und                 |   |                                                                                                    |
| heterogene Infrastrukturen mit              |   |                                                                                                    |
| entsprechender komplexer                    |   |                                                                                                    |
| Rechteverwaltung verwendet werden,          |   |                                                                                                    |
| unterscheiden sich die Möglichkeiten        |   |                                                                                                    |
| in der Nutzung der                          |   |                                                                                                    |
| universitätsspezifischen IT-Services        |   |                                                                                                    |
| ([[Hauptseite/Technisch-                    | + |                                                                                                    |
| organisatorische Besonderheiten             | - |                                                                                                    |
| /Private Cloud Cloud]], [[Hauptseite        |   |                                                                                                    |
| /Technisch-organisatorische                 |   |                                                                                                    |
| Besonderheiten/Mailing Mail]],              |   |                                                                                                    |
| [[Hauptseite/Technisch-                     |   |                                                                                                    |
| organisatorische Besonderheiten             |   |                                                                                                    |
| /Moodle Moodle]] u.a.) und finden           |   |                                                                                                    |
| sich in den [[Hauptseite/Technisch-         |   |                                                                                                    |
| organisatorische                            |   |                                                                                                    |
| Besonderheiten/technisch-                   |   |                                                                                                    |
| organisatorischen Besonderheiten]]          |   |                                                                                                    |
| wieder.                                     | J |                                                                                                    |

## Aktuelle Version vom 2. Oktober 2023, 11:20 Uhr

#### Infos

Welche Personengruppe erhält welche(n) Account(s)?

 Bedienstete erhalten ihre elektronische Identität in dem Online-System der Universität, zu der das Dienstverhältnis besteht. Zusätzlich können sie einen Account im System der Partneruniversität direkt an dem NAWI Graz-Institut (Liste) beantragen, das fachlich das Pendant zum eigenen darstellt, bzw. das fachlich nahestehend ist, oder mit dem Kollaborationen bestehen. Die Beantragung erfolgt - sofern kein direkter Kontakt dorthin besteht am besten per Email an die im Onlinesystem hinterlegte Emailadresse dieses Instituts. Für die Einrichtung des Accounts wird die Sozialversicherungsnummer benötigt (um auszuschließen. dass eine Person mehrfach angelegt wird) und die postalische Institutsadresse.

#### Hauptseite/Online-Systeme/Account im Onlinesystem der Partneruniversität

- Wenn Sie einen Account beantragt haben, erhalten Sie ein Email mit der PIN für die Freischaltung. Folgen Sie diesen Anweisungen.
- Empfehlungen dazu:
  - Mit jedem neuen Account wird eine E-Mail-Adresse im Onlinesystem dieser Universität generiert. Sie können diese Emailadresse entweder in ihrem E-Mail-Client einbinden (und ein kombiniertes Postfach nutzen) oder eine Weiterleitung auf Ihre Mailadresse erstellen. Das geht für Mailadressen der Uni Graz unter emailforward.uni-graz.at und für Mailadressen an der TU Graz im Outlook WebAccess.
  - Damit stellen Sie sicher, dass alle E-Mails korrekt zugestellt werden (insbesondere Nachrichten zu auslaufenden Passwörtern).
    - Bitten Sie das Partnerinstitut, dass Ihre Visitenkarte mit jener des Onlinesystems der Uni des Dienstverhältnisses verknüpft (=verlinkt) wird. Damit ist sichergestellt, dass auch im Onlinesystem der Partneruni immer die "eigene" Visitenkarte geöffnet wird und die Kontaktdaten des eigenen Instituts aufscheinen. Alternativ dazu können Sie die Kontaktdaten im Account an der Partneruni auch unter Visitenkarte -> bearbeiten entsprechend ändern.
  - Die E-Mailadresse der eigenen Universität bitte nicht im Onlinesystem der Partneruni als "bestätigte Emailadresse" hinterlegen. An der TU Graz ist das gemäß Rektoratsbeschluss nicht mehr möglich.
- **NAWI Graz Studierende** erhalten nach der Zulassung zum Studium Zugänge für UNIGRAZonline und TUGRAZonline, um sich an beiden Universitäten zu Lehrveranstaltungen und Prüfungen anmelden zu können. Dazu müssen beide Accounts (damit auch beide E-Mail Adressen) aktiviert werden. Um E-Mail Benachrichtigungen von beiden Unis zu empfangen, kann entweder auf eine der beiden E-Mail Adressen umgeleitet werden oder ein kombinierter Posteingang im Mailclient verwendet werden.
  - Accountfreischaltung TUGRAZonline: https://www.tugraz.at/fileadmin/user\_upload /tugrazInternal/Studium/Videos/WelcomeDays\_2\_de\_v3.mp4
  - O Accountfreischaltung UNIGRAZonline: https://it.uni-graz.at/de/it-services/account

### Hauptseite/Online-Systeme/Account im Onlinesystem der Partneruniversität: Unterschied zwischen den Versionen

Versionsgeschichte interaktiv durchsuchen VisuellWikitext

#### Version vom 14. Februar 2022, 12:34 Uhr (Quelltext anzeigen)

323ba0e78bd817f7 (Diskussion | Beiträge) (Die Seite wurde neu angelegt: "== <span class="mw-headline" id="Einleitung" style=" box-sizing: inherit;">Einleitung" style=" box-sizing: inherit;">Einleitung" style=" box-sizing: inherit;">Einleitung" style=" box-sizing: inherit;">Einleitung" style=" box-sizing: inherit;">Einleitung" style=" box-sizing: inherit;">Einleitung" style=" box-sizing: inherit;">Einleitung" style=" box-sizing: inherit;">Einleitung" style=" box-sizing: inherit;">Einleitung </span> == Welche Personengruppe erhält welche(n) Account(s)? \* <span cla...") Markierung: Visuelle Bearbeitung

### Aktuelle Version vom 2. Oktober 2023, 11:20 Uhr (Quelltext anzeigen)

323ba0e78bd817f7 (Diskussion | Beiträge) Markierung: 2017-Quelltext-Bearbeitung

(27 dazwischenliegende Versionen von 2 Benutzern werden nicht angezeigt)

| Ze | ile 1:                                                                                                    | Ze | sile 1:                                                                                                    |
|----|----------------------------------------------------------------------------------------------------|----|----------------------------------------------------------------------------------------------------|
| -  | == <span class="mw-headline" id="&lt;br&gt;Einleitung" style="box-sizing: inherit;">Ein<br/>leitung</span> ==                                                                                                    | +  | [[de:{{FULLPAGENAME}}]]                                                                                                    |
|    |                                                                                                    | +  | [[en:index.php/Main Page/Online-<br>Systems/Account in the Online-<br>System_of_the_Partner_University]]                                                                                                    |
|    |                                                                                                    | +  | == <span class="mw-headline" id="&lt;br&gt;Einleitung" style="box-sizing: inherit;">Inf<br/>os</span> ==                                                                                                    |
|    | Welche Personengruppe erhält welche(n)<br>Account(s)?                                                                                                    |    | Welche Personengruppe erhält welche(n)<br>Account(s)?                                                                                                    |
|    |                                                                                                    |    |                                                                                                    |
|    | <pre>* <span class="ve-pasteProtect" data-ve-attributes=' {"style":"color: rgb(0, 0, 0)"}' style=" color: rgb(0, 0, 0)">Bedienstete erhalten ihre elektronische Identität in dem [[Hauptseite /Online-Systeme Online-System]] der Universität zu der das Dienstverhältnis besteht.</span> Bedienstete können einen Account im System der Partneruniversität direkt an dem NAWI</pre> |    | * <span 0,<br="" class="ve-pasteProtect" data-ve-attributes="&lt;br&gt;{" rgb(0,="" style="&lt;br&gt;color: rgb(0, 0, 0)" style":"color:="">0)"}"&gt;"'Bedienstete''' erhalten ihre<br/>elektronische Identität in dem [[Hauptseite<br/>/Online-Systeme]Online-System]] der<br/>Universität, zu der das Dienstverhältnis<br/>besteht.</span> <b>Zusätzlich</b> können <b>sie</b> ei<br>nen Account im System der<br>Partneruniversität direkt an dem NAWI<br>Graz-Institut ([https://www.nawigraz.at/de<br>/organisation/members-of-nawi-graz/<br>Listel) beantragen, das fachlich das |

| _ | Graz Institut ([https://www.nawigraz.at/de<br>/organisation/members-of-nawi-graz/<br>Liste]) beantragen, das fachlich das<br>Pendant zum eigenen darstellt, das<br>fachlich nahestehend ist, oder mit dem<br>Kollaborationen bestehen. | + | Pendant zum eigenen darstellt, <b>bzw.</b> das<br>fachlich nahestehend ist, oder mit dem<br>Kollaborationen bestehen. <b>Die</b><br><b>Beantragung erfolgt - sofern kein</b><br><b>direkter Kontakt dorthin besteht am</b><br><b>besten per Email an die im</b><br><b>Onlinesvstem hinterlegte</b><br><b>Emailadresse dieses Instituts. Für die</b><br><b>Einrichtung des Accounts wird die</b><br><b>Sozialversicherungsnummer benötigt</b><br><b>(um auszuschließen. dass eine Person</b><br><b>mehrfach angelegt wird) und die</b><br><b>postalische Institutsadresse</b> .                                                                                                    |
|---|----------------------------------------------------------------------------------------------------|---|----------------------------------------------------------------------------------------------------|
| - | * NAWI Graz Studierende erhalten Zugä<br>nge für UNIGRAZonline und TU GRAZonl<br>ine, um sich an beiden Universitäten z<br>u Lehrveranstaltungen und Prüfungen<br>anmelden zu können.                                                  | + | *Wenn Sie einen Account beantragt<br>haben, erhalten Sie ein Email mit der<br>PIN für die Freischaltung. Folgen Sie<br>diesen Anweisungen.                                                                                                    |
|   |                                                                                                    | + | *'''''Empfehlungen dazu:'''''                                                                                                    |
|   |                                                                                                    | + | **Mit jedem neuen Account wird eine<br>E-Mail-Adresse im Onlinesvstem<br>dieser Universität generiert. Sie<br>können diese Emailadresse entweder<br>in ihrem [https://tu4u.tugraz.at<br>/bedienstete/it-anleitungen-<br>bedienstete/e-mail/e-mail-account-in-<br>microsoft-outlook-einrichten/ E-Mail-<br>Client einbinden] (und ein<br>kombiniertes Postfach nutzen) oder<br>eine Weiterleitung auf Ihre<br>Mailadresse erstellen. Das geht für<br>Mailadressen der Uni Graz unter<br>[https://emailforward.uni-graz.at/<br>emailforward.uni-graz.at] und für<br>Mailadressen an der TU Graz im<br>[https://tu4u.tugraz.at/bedienstete/it-<br>anleitungen-bedienstete/e-mail/e-<br>mail-weiterleitung-in-der-outlook-web-<br>app-einrichten/ Outlook WebAccess]. |
|   |                                                                                                    | + | **Damit stellen Sie sicher, dass alle E-<br>Mails korrekt zugestellt werden<br>(insbesondere Nachrichten zu auslaufe<br>nden Passwörtern).                                                                                                    |

|                                                                                                    | + | *** "Bitten Sie das Partnerinstitut,<br>dass Ihre "Visitenkarte mit jener des<br>Onlinesystems der Uni des<br>Dienstverhältnisses verknüpft<br>(=verlinkt) wird". Damit ist<br>sichergestellt, dass auch im<br>Onlinesystem der Partneruni immer<br>die "eigene" Visitenkarte geöffnet<br>wird und die Kontaktdaten des<br>eigenen Instituts aufscheinen.<br>Alternativ dazu können Sie die<br>Kontaktdaten im Account an der<br>Partneruni auch unter Visitenkarte -><br>bearbeiten entsprechend ändern."<br>**Die E-Mailadresse der eigenen<br>Universität bitte nicht im<br>Onlinesystem der Partneruni als<br>"bestätigte Emailadresse"<br>hinterlegen. An der TU Graz ist das<br>gemäß Rektoratsbeschluss nicht<br>mehr möglich. |
|----------------------------------------------------------------------------------------------------|---|----------------------------------------------------------------------------------------------------|
| <span class="ve-pasteProtect" data-ve-attributes="&lt;br" style="&lt;br&gt;color: rgb(0, 0, 0)">"{"style":"color: rgb<br/>(0, 0, 0)"}"&gt;Über Föderationen<br/>([https://www.keycloak.org/ Keycloak], [<br/>https://nextcloud.com/de/federation/ Ne<br/>xtcloud], [https://www.shibboleth.net/<br/>Shibboleth]) können diese<br/>universitätsspezifischen Accounts<br/>zum Teil auch in IT-Systemen der<br/>jeweiligen Gast-Uni genutzt werden.</span> | + | <ul> <li>*'''NAWI Graz Studierende''' erhalten<br/>nach der Zulassung zum Studium<br/>Zugänge für UNIGRAZonline und<br/>TUGRAZonline, um sich an beiden<br/>Universitäten zu Lehrveranstaltungen<br/>und Prüfungen anmelden zu können.<br/>Dazu müssen beide Accounts (damit<br/>auch beide E-Mail Adressen) aktiviert<br/>werden. Um E-Mail</li> <li>Benachrichtigungen von beiden Unis<br/>zu empfangen, kann entweder auf<br/>eine der beiden E-Mail Adressen<br/>umgeleitet werden oder ein<br/>kombinierter Posteingang im<br/>Mailclient verwendet werden.</li> </ul>                                                                                                    |
|                                                                                                    | + | **'''Accountfreischaltung<br>TUGRAZonline''': https://www.tugraz.at/f<br>ileadmin/user upload/tugrazInternal                                                                                                    |

/Studium/Videos /WelcomeDays\_2\_de\_v3.mp4

|                                             | + | <pre>**'''Accountfreischaltung UNIGRAZonline''': [https://it.uni-graz.at/ de/it-services/account/ https://it.uni- graz.at/de/it-services/account]</pre> |
|---------------------------------------------|---|----------------------------------------------------------------------------------------------------|
|                                             |   |                                                                                                    |
| < <mark>span class="ve-pasteProtect"</mark> |   | < <mark>br</mark> />                                                                                                    |
| style="color: rgb(0, 0, 0)" data-ve-        |   |                                                                                                    |
| attributes="{"style":                       |   |                                                                                                    |
| "color: rgb(0, 0, 0)"}">Da                  |   |                                                                                                    |
| iedoch sehr vielfältige und                 |   |                                                                                                    |
| heterogene Infrastrukturen mit              |   |                                                                                                    |
| entsprechender komplexer                    |   |                                                                                                    |
| Rechteverwaltung verwendet werden,          |   |                                                                                                    |
| unterscheiden sich die Möglichkeiten        |   |                                                                                                    |
| in der Nutzung der                          |   |                                                                                                    |
| universitätsspezifischen IT-Services        |   |                                                                                                    |
| ([[Hauptseite/Technisch-                    | + |                                                                                                    |
| organisatorische Besonderheiten             | - |                                                                                                    |
| /Private Cloud Cloud]], [[Hauptseite        |   |                                                                                                    |
| /Technisch-organisatorische                 |   |                                                                                                    |
| Besonderheiten/Mailing Mail]],              |   |                                                                                                    |
| [[Hauptseite/Technisch-                     |   |                                                                                                    |
| organisatorische Besonderheiten             |   |                                                                                                    |
| /Moodle Moodle]] u.a.) und finden           |   |                                                                                                    |
| sich in den [[Hauptseite/Technisch-         |   |                                                                                                    |
| organisatorische                            |   |                                                                                                    |
| Besonderheiten/technisch-                   |   |                                                                                                    |
| organisatorischen Besonderheiten]]          |   |                                                                                                    |
| wieder.                                     | J |                                                                                                    |

## Aktuelle Version vom 2. Oktober 2023, 11:20 Uhr

#### Infos

Welche Personengruppe erhält welche(n) Account(s)?

 Bedienstete erhalten ihre elektronische Identität in dem Online-System der Universität, zu der das Dienstverhältnis besteht. Zusätzlich können sie einen Account im System der Partneruniversität direkt an dem NAWI Graz-Institut (Liste) beantragen, das fachlich das Pendant zum eigenen darstellt, bzw. das fachlich nahestehend ist, oder mit dem Kollaborationen bestehen. Die Beantragung erfolgt - sofern kein direkter Kontakt dorthin besteht am besten per Email an die im Onlinesystem hinterlegte Emailadresse dieses Instituts. Für die Einrichtung des Accounts wird die Sozialversicherungsnummer benötigt (um auszuschließen. dass eine Person mehrfach angelegt wird) und die postalische Institutsadresse.

#### Hauptseite/Online-Systeme/Account im Onlinesystem der Partneruniversität

- Wenn Sie einen Account beantragt haben, erhalten Sie ein Email mit der PIN für die Freischaltung. Folgen Sie diesen Anweisungen.
- Empfehlungen dazu:
  - Mit jedem neuen Account wird eine E-Mail-Adresse im Onlinesystem dieser Universität generiert. Sie können diese Emailadresse entweder in ihrem E-Mail-Client einbinden (und ein kombiniertes Postfach nutzen) oder eine Weiterleitung auf Ihre Mailadresse erstellen. Das geht für Mailadressen der Uni Graz unter emailforward.uni-graz.at und für Mailadressen an der TU Graz im Outlook WebAccess.
  - Damit stellen Sie sicher, dass alle E-Mails korrekt zugestellt werden (insbesondere Nachrichten zu auslaufenden Passwörtern).
    - Bitten Sie das Partnerinstitut, dass Ihre Visitenkarte mit jener des Onlinesystems der Uni des Dienstverhältnisses verknüpft (=verlinkt) wird. Damit ist sichergestellt, dass auch im Onlinesystem der Partneruni immer die "eigene" Visitenkarte geöffnet wird und die Kontaktdaten des eigenen Instituts aufscheinen. Alternativ dazu können Sie die Kontaktdaten im Account an der Partneruni auch unter Visitenkarte -> bearbeiten entsprechend ändern.
  - Die E-Mailadresse der eigenen Universität bitte nicht im Onlinesystem der Partneruni als "bestätigte Emailadresse" hinterlegen. An der TU Graz ist das gemäß Rektoratsbeschluss nicht mehr möglich.
- **NAWI Graz Studierende** erhalten nach der Zulassung zum Studium Zugänge für UNIGRAZonline und TUGRAZonline, um sich an beiden Universitäten zu Lehrveranstaltungen und Prüfungen anmelden zu können. Dazu müssen beide Accounts (damit auch beide E-Mail Adressen) aktiviert werden. Um E-Mail Benachrichtigungen von beiden Unis zu empfangen, kann entweder auf eine der beiden E-Mail Adressen umgeleitet werden oder ein kombinierter Posteingang im Mailclient verwendet werden.
  - Accountfreischaltung TUGRAZonline: https://www.tugraz.at/fileadmin/user\_upload /tugrazInternal/Studium/Videos/WelcomeDays\_2\_de\_v3.mp4
  - O Accountfreischaltung UNIGRAZonline: https://it.uni-graz.at/de/it-services/account